## How to Forward Your CGU Email to a Personal Email Account Using Office 365 email

- 1. After logging into your CGU email via the portal (mycampus.cgu.edu), click on the gear icon, which is located in the upper right portion of the web page. (See picture below.)
- 2. A list of settings will appear. Scroll down the list to find the link labeled "Mail". Click on the "Mail" link.
- 3. On the left side of the web page, click on the link labeled "Forwarding".
- 4. Click on the circle located next to "Start forwarding" to forward your email. Provide your personal email address. Also decide if you want to keep a copy of your CGU email in your CGU email box. \*\*\* If you do keep a copy of your CGU email in your CGU email box, be sure to log into your CGU email once in a while to empty the email box. Otherwise, your email box will become full and will stop receiving emails.
- 5. Click on "Save" to save your settings.

\*\*\* If you decide to stop forwarding your CGU email in the future, just repeat the above 3 steps. For step #4, click on the circle labeled "Stop forwarding".

|                                                                                           | Office 365                                                                                      | Outlook                                                                    | 🔳 💵 🗠 🔺 👛 ? 🔆                                                                                                    |
|-------------------------------------------------------------------------------------------|-------------------------------------------------------------------------------------------------|----------------------------------------------------------------------------|----------------------------------------------------------------------------------------------------|
| Options     Shortcuts     General     Mail     Automatic processing     Automatic replies |                                                                                                 | 5<br>Save ★ Discard<br>Forwarding<br>Start forwarding<br>4                 | Display settings<br>Choose how your Inbox should be organized.<br>Offline settings<br>Use this computer when you're not connected<br>to a network. |
|                                                                                           | Clutter Inbox and sweep rules Junk email reporting Mark as read Message options Stop forwarding | Enter an email address  Keep a copy of forwarded messages  Stop forwarding | Turn add-ins on or off, install new ones, or<br>uninstall others.                                                                                  |
|                                                                                           | Read receipts<br>Reply settings<br>Retention policies<br>Accounts                               |                                                                            | Notifications<br>On                                                                                                    |
|                                                                                           | Connected accounts Forwarding POP and IMAP Attachment options                                   |                                                                            | Office 365<br>Mail                                                                                                    |
| Attachment preference<br>Lavout                                                           |                                                                                                 |                                                                            | Calendar<br>People                                                                                                    |